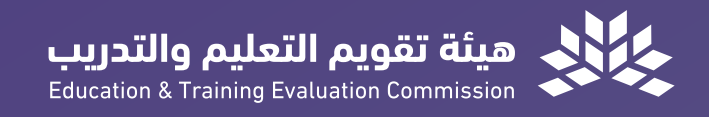

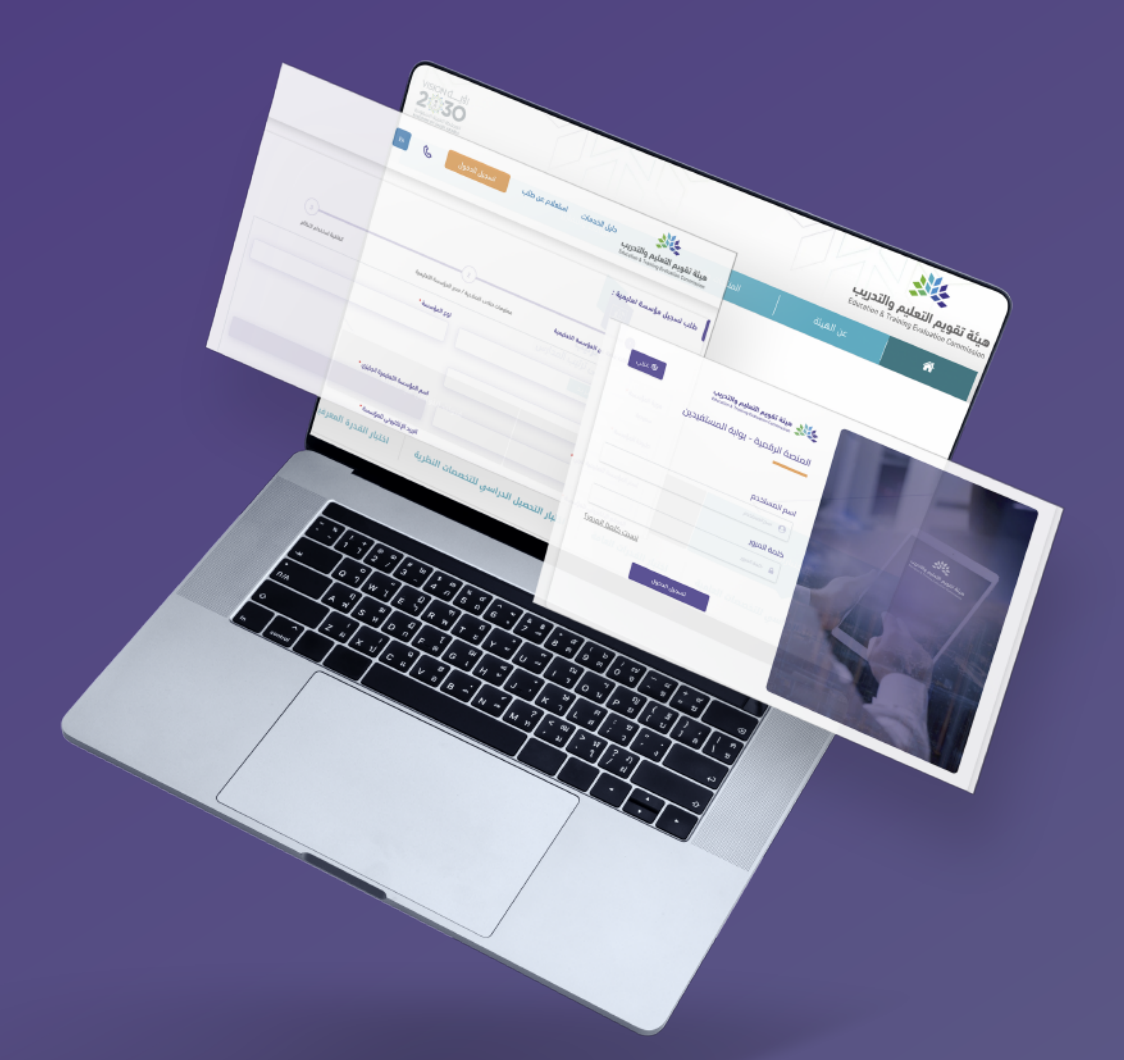

### Digital Platform E-Services Guide for Academic Accreditation and Ranking

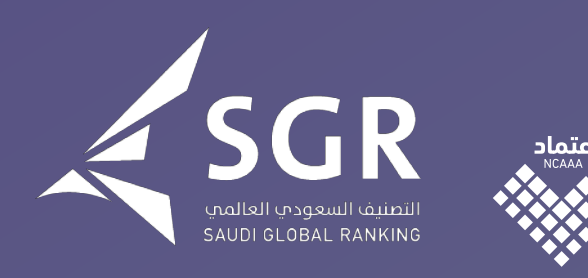

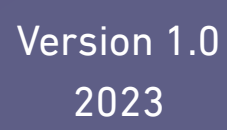

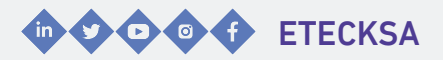

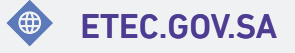

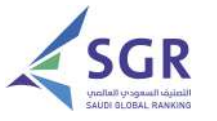

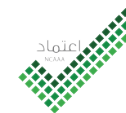

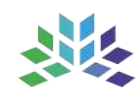

Digital Platform E-Services Guide for Academic Accreditation and Ranking

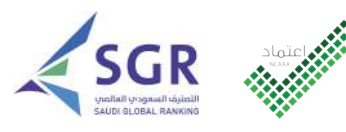

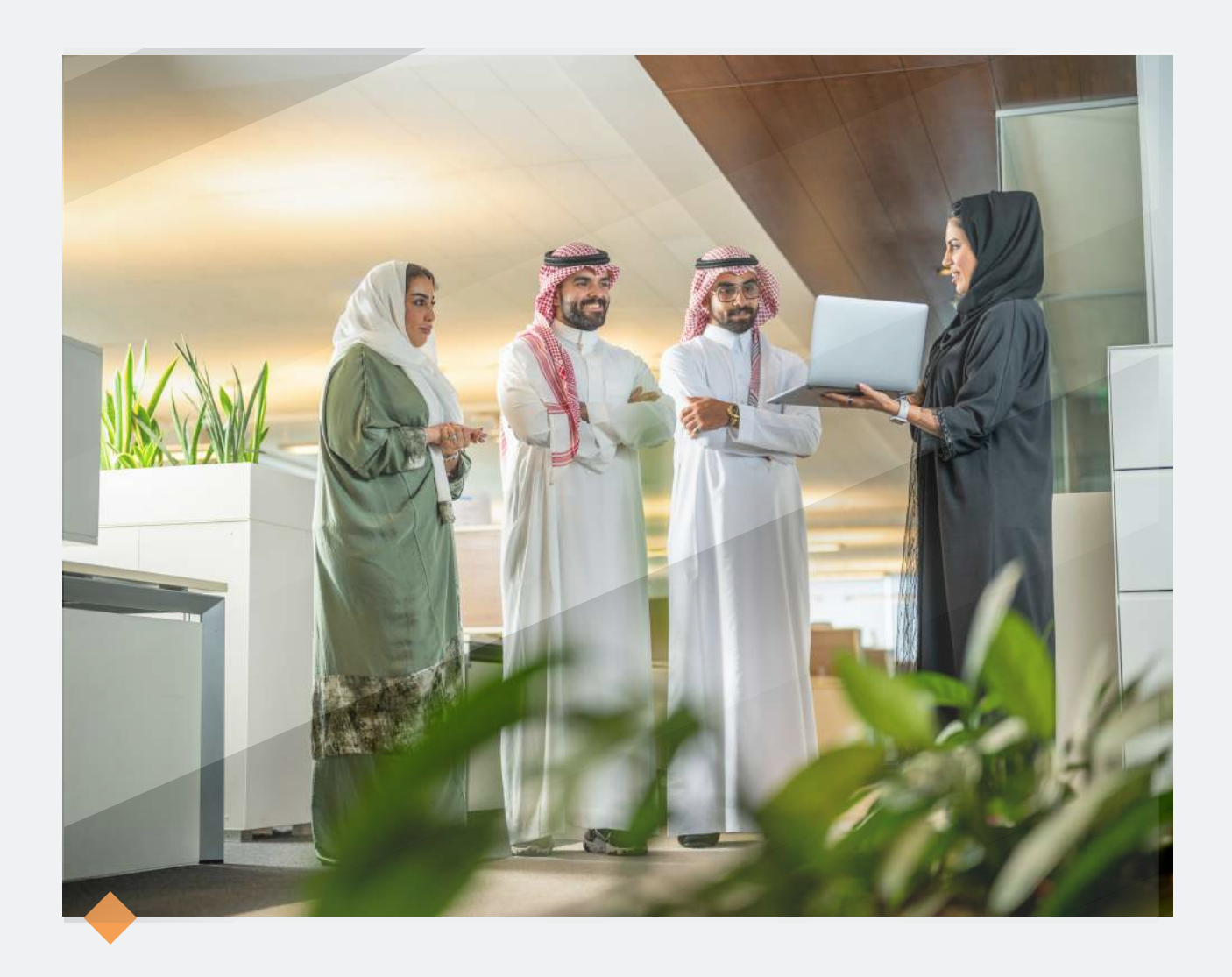

## Welcome..

E-Services Digital Platform Guide for Ranking and Academic Accreditation

The Education and Training Evaluation Commission presents its e-services digital platform guide for academic accreditation and ranking to enhance the effectiveness of its services, meet beneficiaries' requirements and facilitate use of its systems.

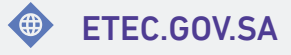

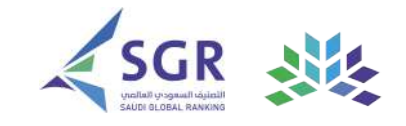

## Ranking

An E-service that enables higher education institutions to provide ranking data.

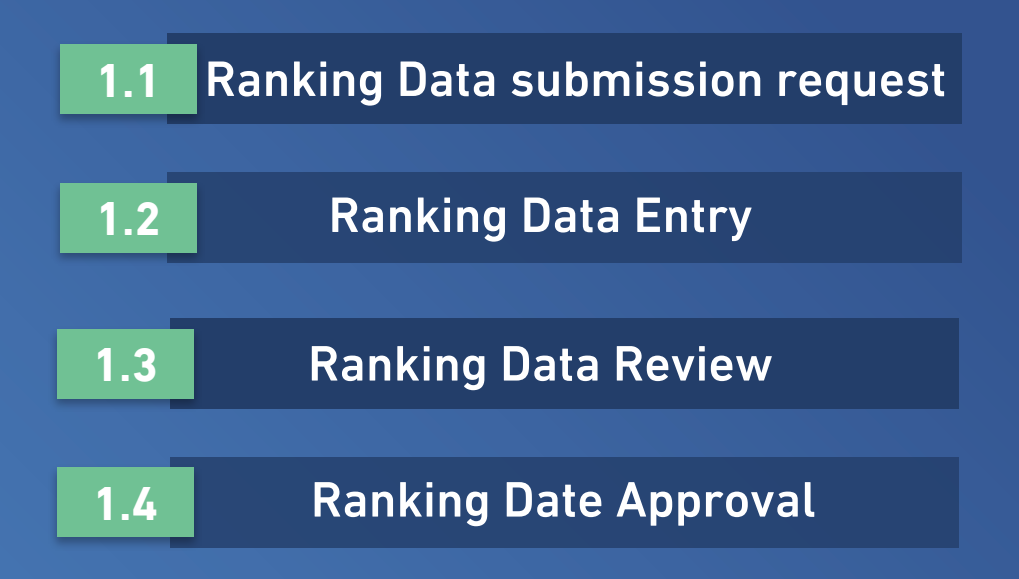

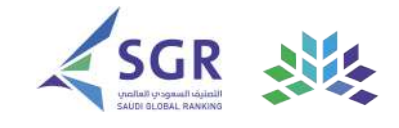

#### Ranking Data submission request

|                                                                                                    | هيئة تقويم التعليم والتدريب<br>Education & Training Evaluation Commission |
|----------------------------------------------------------------------------------------------------|---------------------------------------------------------------------------|
| Shall Aretin                                                                                                    |                                                                           |
|                                                                                                    |                                                                           |
| Bata Reviewer Information                                                                                                    |                                                                           |
| 🛞 National ID Hamilier / Igama Norther 🔘 Possport Number                                                                                                    |                                                                           |
| National ID Number / Iquma Namber *                                                                                                    | Nama *                                                                    |
|                                                                                                    | Reveser                                                                   |
| E-mat*                                                                                                    | Position*                                                                 |
|                                                                                                    | canal flam                                                                |
| Immerational Code                                                                                                    | Phone *                                                                   |
| Self-Alter                                                                                                    |                                                                           |
| Distance in the second second s |                                                                           |
| g Umclate intermation Firm for apporting the Ranking Data Officials                                                                                                    | Signed document for appointing the Reneing Data Officiate *               |
| ى 👌 😒 🕹 11-1-33 pdf 👌                                                                                                    | C Drop Nex to attach, or brown                                            |
|                                                                                                    |                                                                           |
| g Higher Education Institution Model Classification                                                                                                    |                                                                           |
| What is the classification of the Higher Education Indificulties monthl ?                                                                                                    |                                                                           |
|                                                                                                    |                                                                           |
|                                                                                                    |                                                                           |
|                                                                                                    | •                                                                         |
|                                                                                                    |                                                                           |
| n the QR code to wate                                                                                                    |                                                                           |
| In the QR code to wate                                                                                                    | ch                                                                        |
| In the QR code to wate                                                                                                    | •<br>•<br>•                                                               |
| In the QR code to wate<br>the instructional video                                                                                                    | h                                                                         |
| In the QR code to wate<br>the instructional video                                                                                                    | •<br>h                                                                    |
| In the QR code to wate<br>he instructional video                                                                                                    | h                                                                         |

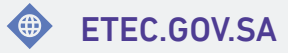

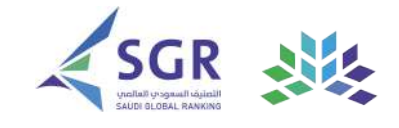

#### **Ranking Data Entry**

| 1          |                                                                                                    |                                                                           |
|------------|----------------------------------------------------------------------------------------------------|---------------------------------------------------------------------------|
| SGR        |                                                                                                    | هیئة تقویم التعلیم والتدریب<br>Education & Training Evaluation Commission |
|            | POLE 21 + Tatal member of international passgraduate enginitized in the state of the state                                                                                                    |                                                                           |
|            | training for at local one semicirely in the analysis year 2021/2022                                                                                                    | -                                                                         |
|            | excel<br>A incommend report tion the bands of electronical departments of time the department of interviewed Copyrights. *                                                                                                    |                                                                           |
|            | File Name File                                                                                                    |                                                                           |
|            | en apv000113-sider/in-den itanilatis-infaditi                                                                                                    | 2 8                                                                       |
|            | here .                                                                                                    |                                                                           |
|            | ${\rm forms}  {\rm i \ forchert}  {\rm i \ B} \ {\rm J} \ {\rm M} \ {\rm A} \ {\rm g} \ \equiv \equiv \pm - {\rm A} \ {\rm G} \ {\rm A} \ {\rm J} \ {\rm A}$                                                                                                    |                                                                           |
|            |                                                                                                    |                                                                           |
|            |                                                                                                    | Save                                                                      |
|            |                                                                                                    |                                                                           |
|            |                                                                                                    |                                                                           |
|            |                                                                                                    | Large second band                                                         |
|            |                                                                                                    |                                                                           |
|            |                                                                                                    | 850                                                                       |
|            |                                                                                                    |                                                                           |
|            |                                                                                                    | Ten I                                                                     |
| • hut save | Fran                                                                                                    | tage investor                                                             |
|            |                                                                                                    | SETEC GOV SA                                                              |
|            |                                                                                                    |                                                                           |
|            |                                                                                                    |                                                                           |
|            |                                                                                                    |                                                                           |
|            |                                                                                                    |                                                                           |
|            |                                                                                                    |                                                                           |
|            |                                                                                                    |                                                                           |
|            |                                                                                                    |                                                                           |
|            | And the second second s |                                                                           |
|            |                                                                                                    | £                                                                         |
|            |                                                                                                    |                                                                           |
|            |                                                                                                    |                                                                           |
|            |                                                                                                    |                                                                           |
|            |                                                                                                    | I contract con I                                                          |
|            |                                                                                                    |                                                                           |
| Scan th    | o OR code to watch                                                                                                    |                                                                           |
| Scarrtin   |                                                                                                    | 2000 C. Set .                                                             |
|            |                                                                                                    | 2002/01/2004                                                              |
| the in     | structional Video                                                                                                    | PERSONAL PROF                                                             |
|            |                                                                                                    |                                                                           |
|            |                                                                                                    |                                                                           |
|            |                                                                                                    |                                                                           |
| Click      | For Quick Access                                                                                                    |                                                                           |
| Click      | For Quick Access                                                                                                    |                                                                           |

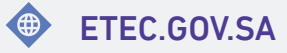

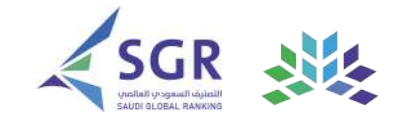

#### **Ranking Data Review**

| 1                                     |                             |                        |                             |                                               |                                   |
|---------------------------------------|-----------------------------|------------------------|-----------------------------|-----------------------------------------------|-----------------------------------|
| R                                     |                             |                        |                             | التعليم والتدريب<br>Education & Training Eval | هیئة تقویم ا<br>Nution Commission |
| میلة تقورم التعليم والتدریب           |                             |                        | Services Catalog            | My Requests                                   | 6                                 |
| My Requests :                         |                             |                        |                             |                                               |                                   |
| From Date                             | To Date                     |                        |                             |                                               |                                   |
| Select Request Data                   | Setter: Require Date        | 8                      | The required head updating? |                                               |                                   |
| Service                               | Statue                      |                        |                             |                                               |                                   |
|                                       |                             |                        | C Search C Res              | wa                                            |                                   |
| ×                                     | Magazet Name                | Character Carlo &      | Ridea                       |                                               | ata 👘                             |
| 304/62                                | Autorg legant               | Tee, 4/09/2021 13 2040 | Cola Review                 | re Det                                        | alts O                            |
| 304(%)                                | Agoing begand               | Tel: 4/94/3021 10:2544 | Residing Col                | na Det                                        | ah O                              |
|                                       |                             |                        | Deta                        | ails —                                        |                                   |
|                                       |                             |                        |                             |                                               |                                   |
|                                       |                             |                        |                             |                                               |                                   |
|                                       |                             |                        |                             |                                               |                                   |
|                                       |                             |                        |                             |                                               |                                   |
|                                       |                             | × * *                  |                             |                                               |                                   |
| CCARE                                 |                             |                        |                             |                                               |                                   |
| CCARE                                 |                             |                        |                             |                                               | STEC                              |
| CCARE                                 |                             |                        | $\langle - \rangle$         |                                               | ETEC                              |
| CCARE                                 |                             |                        |                             |                                               | ETEC                              |
| CCARE                                 |                             |                        |                             |                                               | ETEC                              |
| CCARE                                 |                             |                        |                             |                                               | ETEC                              |
| CCARE                                 |                             |                        |                             |                                               | ETEC                              |
| CCARE                                 |                             |                        |                             |                                               | ETEC                              |
| CCARE                                 |                             |                        |                             |                                               | ETEC                              |
| CCARE                                 |                             |                        |                             |                                               | ETEC                              |
| CCARE                                 |                             |                        |                             |                                               | ETEC                              |
| CCARE                                 |                             |                        |                             |                                               | ETEC                              |
| CCARE                                 |                             |                        |                             |                                               | ETEC                              |
| CCARE                                 |                             |                        |                             | 1 304                                         |                                   |
| CCARE                                 |                             |                        |                             | 1889                                          |                                   |
| ccare                                 | R code to w                 | atch                   |                             | 1784                                          |                                   |
| ccare                                 | R code to w                 | atch                   |                             |                                               |                                   |
| ccare<br>can the QF                   | R code to w                 | atch                   |                             |                                               |                                   |
| ccare<br>can the QF<br>the instru     | R code to w                 | atch                   |                             | 1722                                          |                                   |
| can the QF<br>the instru              | R code to w                 | atch<br>eo             |                             |                                               |                                   |
| can the QF<br>the instru<br>Click For | R code to w<br>actional vid | atch<br>eo             |                             |                                               |                                   |

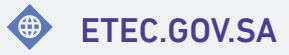

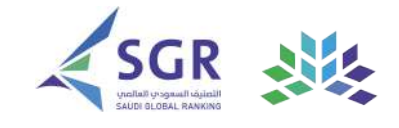

#### **Ranking Date Approval**

| SGR                                                                                                    |                                         |                                                                                                    | ثة تقويم التعليم والتدريب<br>Education & Training Evaluation Commis | sion        |
|----------------------------------------------------------------------------------------------------|-----------------------------------------|----------------------------------------------------------------------------------------------------|---------------------------------------------------------------------|-------------|
|                                                                                                    |                                         |                                                                                                    |                                                                     |             |
| Raining Respect - Raining Data Approval                                                                                                    |                                         |                                                                                                    |                                                                     |             |
|                                                                                                    |                                         |                                                                                                    |                                                                     |             |
|                                                                                                    |                                         |                                                                                                    |                                                                     |             |
| and the second second s | 1000000 0000000000000000000000000000000 | and a second to be a second to be a second to be a second to be a second to be a second to be a second to be a                                                                                                    |                                                                     |             |
| and I                                                                                                    |                                         |                                                                                                    |                                                                     |             |
| tearne     Tourne     Tourne      | the base of a structure of a same star. |                                                                                                    |                                                                     |             |
|                                                                                                    |                                         |                                                                                                    |                                                                     | - 12        |
|                                                                                                    |                                         |                                                                                                    |                                                                     |             |
| Sub                                                                                                    | mit                                     |                                                                                                    |                                                                     |             |
|                                                                                                    |                                         |                                                                                                    |                                                                     |             |
|                                                                                                    |                                         |                                                                                                    |                                                                     |             |
|                                                                                                    |                                         |                                                                                                    |                                                                     |             |
| a ship                                                                                                    | 1                                       | A har and                                                                                                    | The state                                                           |             |
|                                                                                                    |                                         |                                                                                                    |                                                                     |             |
| <b>O</b> ETECCARE                                                                                                    |                                         |                                                                                                    |                                                                     | ETEC.GOV.SA |
|                                                                                                    |                                         |                                                                                                    |                                                                     |             |
|                                                                                                    |                                         |                                                                                                    |                                                                     |             |
|                                                                                                    |                                         |                                                                                                    |                                                                     |             |
|                                                                                                    |                                         |                                                                                                    |                                                                     |             |
| 8                                                                                                    |                                         | and the second second se |                                                                     |             |
|                                                                                                    |                                         |                                                                                                    |                                                                     |             |
|                                                                                                    |                                         |                                                                                                    |                                                                     |             |
|                                                                                                    |                                         |                                                                                                    |                                                                     |             |
|                                                                                                    |                                         |                                                                                                    | -                                                                   |             |
|                                                                                                    |                                         |                                                                                                    |                                                                     |             |
|                                                                                                    |                                         |                                                                                                    |                                                                     |             |
|                                                                                                    |                                         |                                                                                                    | I <b>I I X 9</b> ÷Γ                                                 |             |
| Scan the                                                                                                    | DR code t                               | o watch                                                                                                    |                                                                     |             |
| Scall the                                                                                                    | an coue i                               |                                                                                                    | 1 <b>1 1 1 1 1 1 1 1</b> 1 1 1 1 1 1 1 1 1 1                        | M. 🗖 🕹      |
| the inct                                                                                                    | ructional                               | video                                                                                                    | 1 15-59 S.S. 12                                                     | •           |
|                                                                                                    | ructional                               | mueu                                                                                                    |                                                                     | -           |
|                                                                                                    |                                         |                                                                                                    |                                                                     | 2 🗖         |
| Click Fo                                                                                                    | br Quick Acce                           | ess                                                                                                    | = レンパす。                                                             | . 💻         |
|                                                                                                    |                                         |                                                                                                    |                                                                     |             |
|                                                                                                    |                                         |                                                                                                    |                                                                     |             |

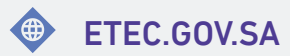

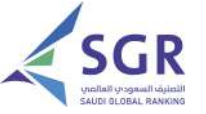

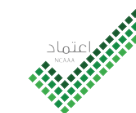

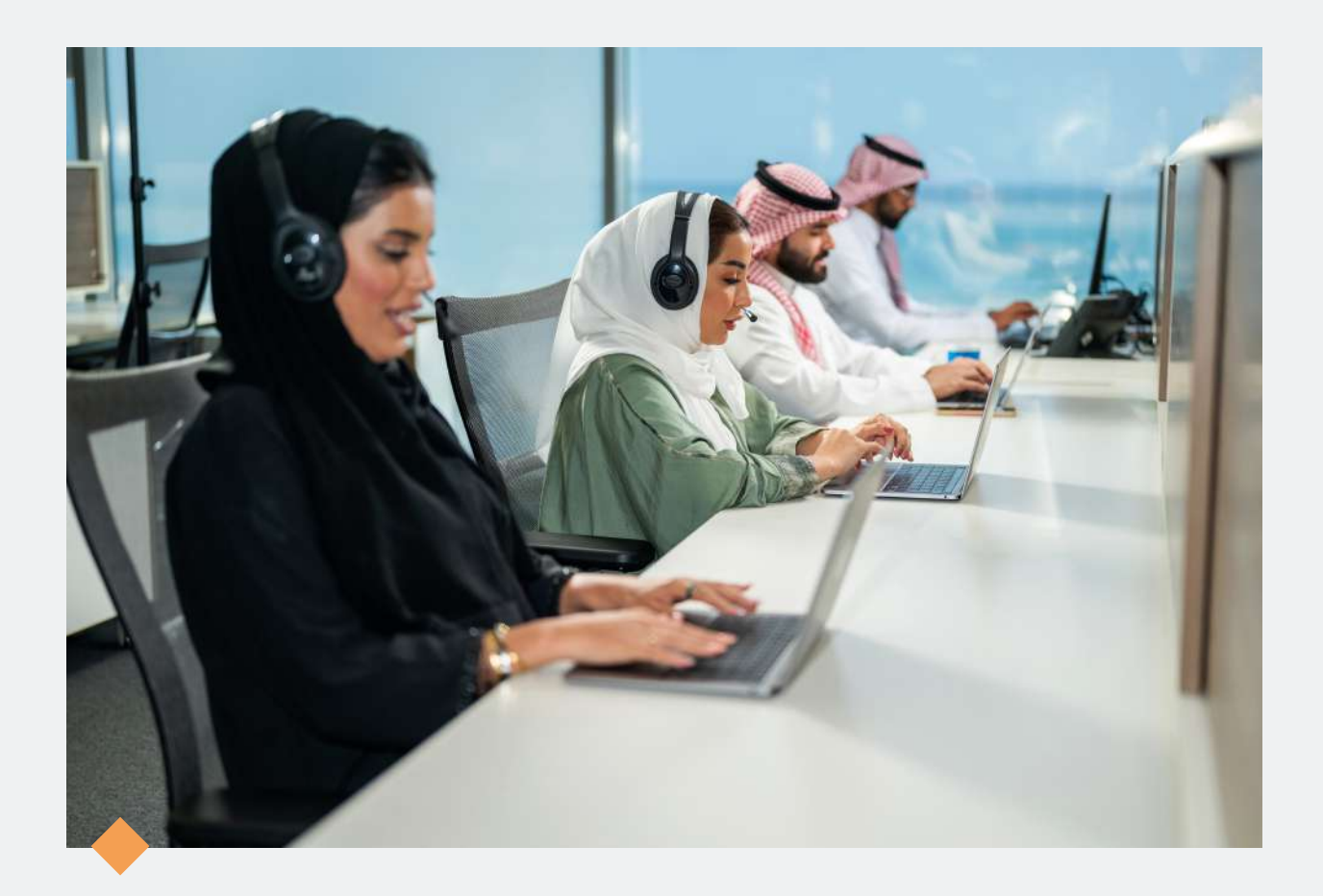

## Happy to Serve You..

And receive your inquiries through our official channels and to take care of all beneficiaries.

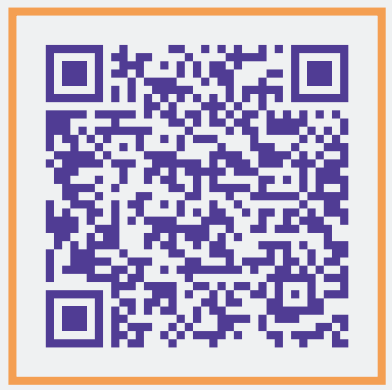

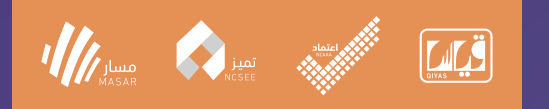

# هيئة تقويم التعليم والتدريب Education & Training Evaluation Commission

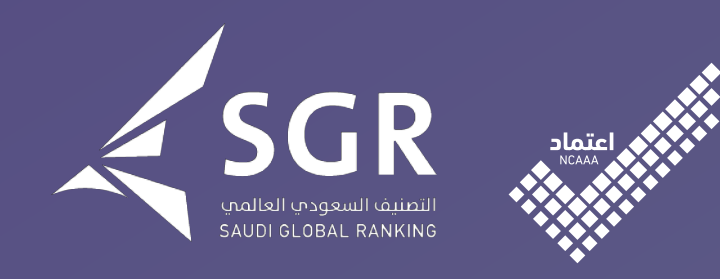

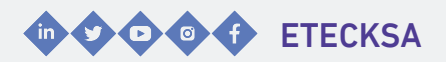

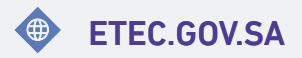